## 步驟1: 致電, 選擇語言及輸入私人密碼

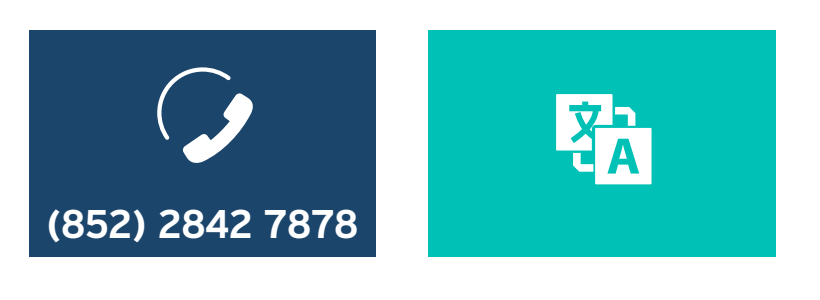

致電景順的24小時 互動話音系統 選擇語言

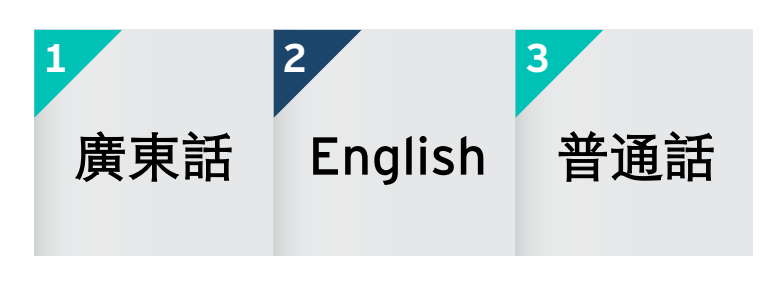

請按鍵選擇您偏好的語言: 1 (**廣東話**) 2 (**英語**) 3 (**普通話**)

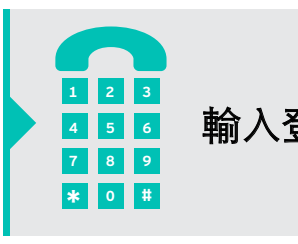

收聽帳戶結餘後,您可隨時按鍵選擇以下**項目。** 

## 步驟2: 選擇項目

| 基金價格                     |     | 以基金分類之帳戶結餘    |     | <b>以供款分類之帳</b><br>例如成員供款 |
|--------------------------|-----|---------------|-----|--------------------------|
| 以電話收聽 請按                 | 112 | 請按            | 21  | 請按                       |
| 以圖文傳真接收 請按               |     | 將資產轉換至其他基金 請按 | 211 | 將資產轉換至其                  |
|                          |     |               |     |                          |
| 基金便覽                     |     | 查詢投資組合        |     | 供款比率                     |
| 以圖文傳真接收 請按               | 121 | 請按            | 23  | 請按                       |
|                          |     | 更改未來供款投資選擇    | 231 |                          |
|                          |     |               |     |                          |
| 交易記錄                     |     | 查詢歸屬權益        |     | 更改私人密碼                   |
| 請按                       | 25  | 請按            | 3   | 請按                       |
|                          |     |               |     |                          |
| 索取強積金表格<br>(僅適用於強積金計劃成員) |     | 聯絡成員服務主任      |     |                          |
| 請按                       | 6   | 請按            | 0   |                          |

## ▲ 5 6 輸入登入號碼及私人密碼

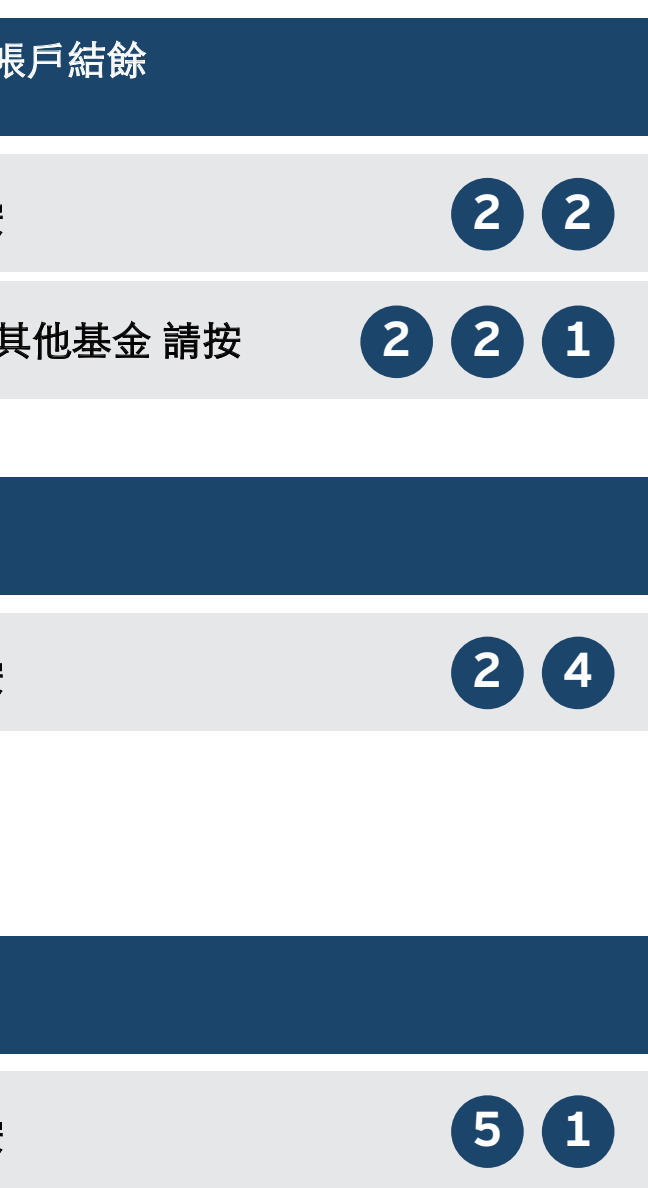